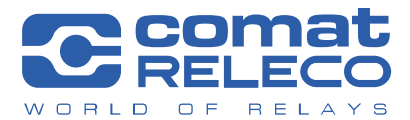

**COMAT AG** | Bernstrasse 4 | CH-3076 Worb | Switzerland Phone +41 (0)31 838 55 77 | Fax +41 (0)31 838 55 99 info@comat.ch | www.comat.ch | www.releco.com

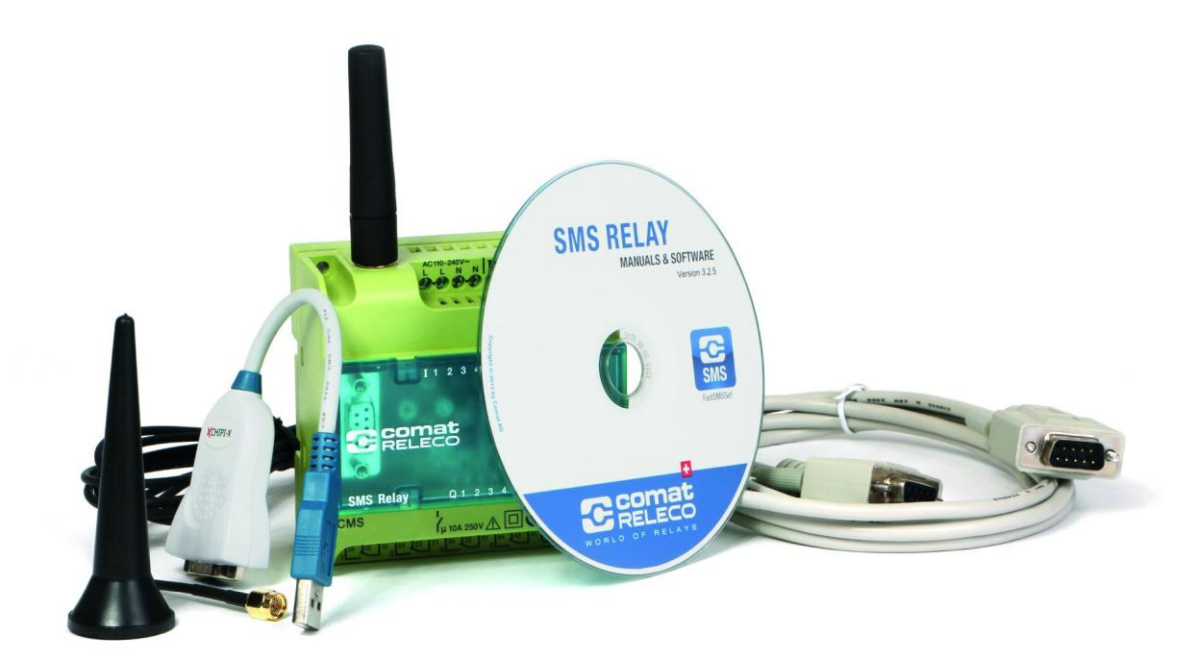

# Quick start guide CWS portal www.sms-relay.com (V10.15)

# Table of contents

| 1.  | Introduction                           | 3 |
|-----|----------------------------------------|---|
| 1.1 | Brief description CWS portal           | 3 |
| 1.2 | Safety instructions                    | 3 |
| 1.3 | Prerequisites                          | 3 |
| 2.  | User account                           | 4 |
| 2.1 | Create account / Forgotten password    | 4 |
| 3.  | Device management                      | 5 |
| 3.1 | Activating remote access in FastSMSSet | 5 |
| 3.2 | Add new device                         | 6 |
| 4.  | Using the CWS portal                   | 7 |
| 4.1 | Overview of functions                  | 7 |
| 4.2 | Changing the password                  | 8 |
|     |                                        |   |

# Symbols used:

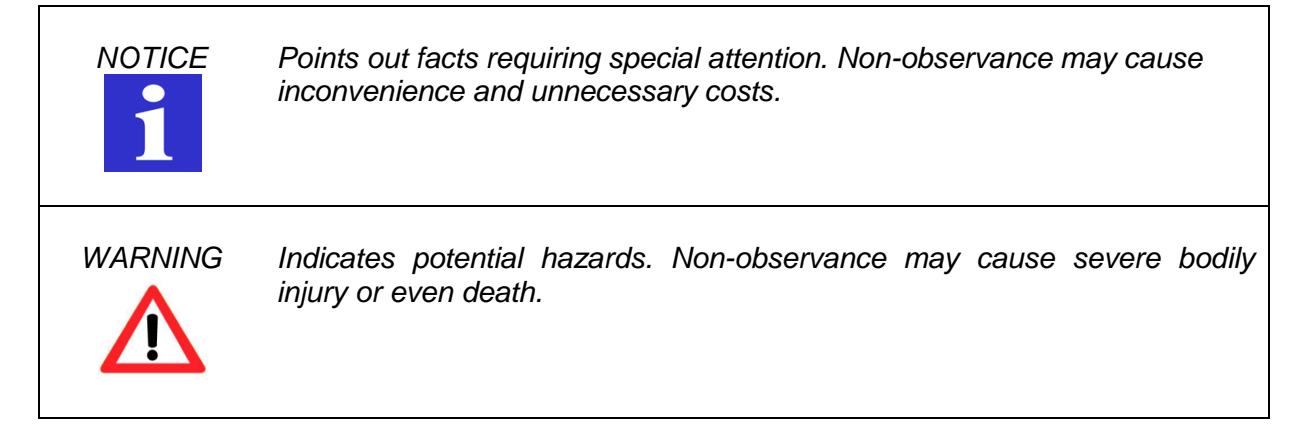

#### 1. Introduction

#### 1.1 Brief description CWS portal

The CWS portal <u>www.sms-relay.com</u> is a portal for the remote maintenance of the Comat SMS relay types CMS-10F, CMS-10ADF and CMS-10ACDF. CWS stands for *Comat Web Services* and comprises automation services via the internet.

### 1.2 Safety instructions

WARNING

The configuration of the SMS relay can be changed via the CWS portal, without the user or administrator being present at the installation location. It must be absolutely ensured that no hazardous system statuses can be incurred during changing or as a result of the change performed. The CWS portal may not be used if this cannot be guaranteed. Comat AG disclaims any liability whatsoever.

#### 1.3 **Prerequisites**

| Supported<br>devices | CMS-10F, CMS-10ADF and CMS-10ACDF from firmware version 7.0.0.<br>You will find information regarding the firmware of your device on the front<br>of the SMS relay below the SIM card holder. Devices with firmware older<br>than 7.0.0 do not support the functions of the CWS portal. |
|----------------------|----------------------------------------------------------------------------------------------------|
| Required software    | Configuration software FastSMSSet from version 4.0.0. The respectively current version is available free of charge at <u>www.comat.ch</u> .                                                                                                    |
| SIM card             | When using the CWS portal, data is exchanged via GPRS. The SIM card used must support data traffic via GPRS.                                                                                                    |

| NOTICE | A charge is incurred for the use of GPRS ("Mobile data"). This charge may<br>differ depending on the provider and the applicable tariff. Tariffs with a data<br>flat rate are recommended for frequent users.                                                                                                    |
|--------|----------------------------------------------------------------------------------------------------|
| NOTICE | For the use of the CWS portal it must be ensured that sufficient signal strength is available at the installation location of the SMS relay, as otherwise, the reliable function of the CWS portal cannot be guaranteed. Comat AG can neither guarantee the connection reliability in the network of the provider, nor can it be held responsible for said reliability. |
|        | The individual responsibility for protecting the SIM card against abuse lies solely with the card owner.                                                                                                    |

#### 2. User account

# 2.1 Create account / Forgotten password

Open the page <u>www.sms-relay.com</u> in your web browser.

| Sign in to manage your devices          User Name*         User Vame         Out Plassword         Image: Sign In         Image: Sign In | WORLD OF RELAYS |                                                                                                    | 🖹 Downloads | +0 Sign In | EN |
|----------------------------------------------------------------------------------------------------|-----------------|----------------------------------------------------------------------------------------------------|-------------|------------|----|
|                                                                                                    | VORUN OF RELAYE | Sign in to manage your devices<br>User Name*<br>User Name<br>Password*<br>Your Password<br>Norr Password? Click here.<br>Don't have an account yet? No problem signup here.<br>Do you want to know how it works? Click here. | Downloads   | J Sign In  | EN |
| Comat AC 1 Remetrasse 4 1 CH-3076 Work 1 Telefon +41 (0)31 838 55 77 1 support@comat-cb                                                                                                    |                 | Comat AG 1 Remetrasse 4 1 CH 3076 Work 1 Telefon ±41 (0)31 838 55 77 1 support@comat cb                                                                                                    |             |            |    |

1. If you do not yet have a user account you can register free of charge here.

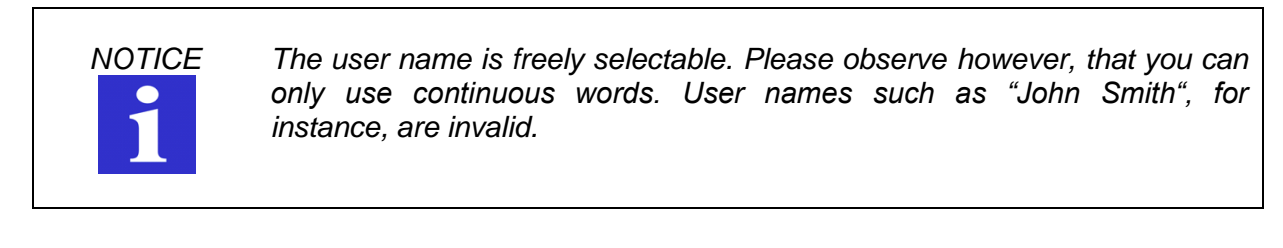

2. Forgotten your password? Click here and follow the instructions on the screen.

#### 3. Device management

#### 3.1 Activating remote access in FastSMSSet

In order to use the CWS portal, remote access has to be activated in the configuration file in FastSMSSet.

| General settings                                                                                                    | r Status message settings                                                                                                    |
|----------------------------------------------------------------------------------------------------|----------------------------------------------------------------------------------------------------|
| Select device type CMS-10ADF Analog S<br>SM PIN from this SMS Relay S<br>Provider search  Automatic  Manual<br>SMS Relay description SMS Relay<br>Trailing Message Info<br>Daylight saving time<br>Access<br>Enable Remote CSD Access<br>Generation CSD Access<br>Generation CSD Access<br>Generation CSD Access<br>Generation CSD Access<br>Generation CSD Access<br>Generation CSD Access<br>Generation CSD Access<br>Generation CSD Access<br>Generation CSD Access<br>Generation CSD Access<br>Calculation CSD Access<br>Calculation CSD Access<br>Manual | States include includes   Image: State outputs   State Outputs and Inputs   State Outputs and Inputs   Send the status of all In- and Outputs with every message   Send periodic status message   Hourly   Daily   Weekly   Hourly   Daily   Monday   25   Comat SMS Relay is still alive!   Emaining chars for message (max 91 chars) |
| Password                                                                                                    |                                                                                                    |
| Send status message to:<br>1. Receiver<br>default,+4100000000                                                                                                    | Comat SMS Relay started!                                                                                                    |
| 2. Receiver  3. Receiver                                                                                                    | Remaining chars for message (max. 91 chars)     67       ✓ Power failure message     Comat SMS Relay power fail                                                                                                    |
| 4. Receiver  5. Receiver                                                                                                    | Remaining chars for message (max. 91 chars)                                                                                                    |

- 1. Web access must be activated.
- 2. A password must be defined.
- 3. <u>Optionally</u>: If the GPRS alarm function is active, each alarm message is additionally transmitted via GPRS, so that it is available in the CWS portal in chronological order. Please observe that this may involve additional costs.

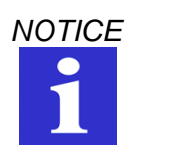

Each new SMS relay has a standard factory configuration, which enables the device to be directly configured via the CWS portal without a programming cable.

The standard PIN is **1234**. You have the following options:

- Set the PIN of your SIM card to 1234.
- Deactivate the PIN of your SIM card (possible via the hotline of your provider).

The factory-supported password is **admin.** 

# 3.2 Add new device

| WORLD OF RELAYS       | 💋 My Devices                           | User List       | Downloads      | My Account | 🗩 Support | 🕞 Sign Out |
|-----------------------|----------------------------------------|-----------------|----------------|------------|-----------|------------|
|                       |                                        |                 |                |            |           |            |
| My Devices            | lay found. Discos add a CMC Dalay ys   | wwent to manage |                |            |           |            |
| + Add a new SMS Relay | iay iouniu. Please auu a sins kelay yo | u want to manag | Je.            |            |           |            |
|                       |                                        |                 |                |            |           |            |
|                       |                                        |                 |                |            |           |            |
|                       |                                        |                 |                |            |           |            |
|                       |                                        |                 |                |            |           |            |
|                       |                                        |                 |                |            |           |            |
|                       |                                        |                 |                |            |           |            |
|                       |                                        |                 |                |            |           |            |
|                       |                                        |                 |                |            |           |            |
|                       |                                        |                 |                |            |           |            |
|                       |                                        |                 |                |            |           |            |
| Comat AG   Bernstras  | se 4   CH-3076 Worb   Telefon +41      | (0)31 838 55 77 | support@comat. | ch         |           |            |
|                       |                                        |                 |                |            |           |            |

| My Devices > Add a new SMS Relay                |
|-------------------------------------------------|
| SMS Relay Name* 2                               |
| SMS Relay Name (will be used only in sentation) |
| Device phone number*                            |
| Device phone number                             |
| Remote Access Code*                             |
| Remote Access Code                              |
| Bave ← 5                                        |

- 1. Press *Add a new SMS Relay* on the start page in the CWS portal.
- 2. Add a device name. This is only for organisational purpose and can be freely chosen (e.g. pump station 1).
- 3. Enter the mobile number of your SMS relay incl. area code (e.g. +41791234567).
- 4. Enter the password as in chapter 3.1, item 2. If you wish to access a new device without having previously imported a configuration to the device via FastSMSSet, the factory-supported password is *admin*.
- 5. Confirm your entry via Save.

### 4. Using the CWS portal

# 4.1 **Overview of functions**

| C COMAL           |                                                       | 💋 My Devices | 🔮 User List | 🖹 Downloads | 🌻 My Account | Support | ເ∌ Sign Out |
|-------------------|-------------------------------------------------------|--------------|-------------|-------------|--------------|---------|-------------|
|                   |                                                       |              | 6           |             |              |         | _           |
| My Devices > Name |                                                       |              |             |             |              |         |             |
| ■ Functions       | Alarms 2 Setup                                        | 3            | 🛓 Users     | 4           | Admins       | 5       |             |
| ↑ Read            | Reading the current configuration from your SMS Relay |              |             |             |              |         |             |
| ↓ Write           | Write a new configuration file to your SMS Relay      |              |             |             |              |         |             |
| Ø Time            | Change the time and date settings of your SMS Relay   |              |             |             |              |         |             |
| 🚯 Diagnosis       | Execute diagnosis                                     |              |             |             |              |         |             |
| ≢ Status          | Check the I/O status of your SMS Relay                |              |             |             |              |         |             |
|                   |                                                       |              |             |             |              |         |             |
|                   |                                                       |              |             |             |              |         |             |
|                   |                                                       |              |             |             |              |         |             |
|                   |                                                       |              |             |             |              |         |             |
|                   |                                                       |              |             |             |              |         |             |
|                   |                                                       |              |             |             |              |         |             |
|                   |                                                       |              |             |             |              |         |             |
|                   |                                                       |              |             |             |              |         |             |
|                   |                                                       |              |             |             |              |         |             |

Comat AG | Bernstrasse 4 | CH-3076 Worb | Telefon +41 (0)31 838 55 77 | support@comat.ch

- 1. *Functions* comprises the main functions of the CWS portal.
- 2. The GPRS alarms can be viewed under *Alarms*.
- 3. Important device settings such as the mobile number and the password can be changed via *Setup*.
- 4. Here, users can be added from the user list [6.], who, apart from you, are allowed to manage this device via the "User" authorisation level.
- 5. Here, users can be added from the user list [6.], who, apart from you, are allowed to manage this device via the "Administrator" authorisation level.
- 6. You can invite people allowed to manage your devices to the *user list*. These people will receive an invitation via e-mail.

<u>Users</u> can view all functions, but are not authorised to change the device configuration.

<u>Administrators</u> have full access to the device, but can neither delete it nor add new devices.

7. You can contact our support directly here if you have any questions.

# 4.2 Changing the password

Changing the password of a new device takes place in two steps. These must be absolutely observed, as otherwise access via the CWS portal is no longer guaranteed.

| Configuration<br>FastSMSSet | The password must first be changed in the configuration file in FastSMSSet. Afterwards, the file must be imported to the device via <i>Functions</i> (chapter 4.1, item 1) $\rightarrow$ <i>Write</i> . |
|-----------------------------|----------------------------------------------------------------------------------------------------|
| Changing in<br>CWS Portal   | The password must also be changed afterwards via <i>Setup</i> (chapter 4.1, item 3).                                                                                                    |

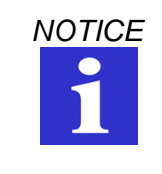

Never import a configuration file with deactivated remote web access via the CWS portal to the SMS relay, as otherwise remote access is no longer possible.

This issue replaces all previous issues. Availability, errors and specifications subject to change without notice.